# Mikroskopie Datenbank Version 3

Kurzbeschreibung zum Programm.

Das Programm soll die Verwaltung von mikroskopischen Dauerpräparaten erleichtern. Es darf kostenlos weiter gegeben werden (Freeware). Kommerzielle Nutzung ist ausdrücklich untersagt. Die Nutzung erfolgt auf eigene Gefahr und Risiko des Anwenders. Jegliche Gewährleistung und Schadenersatzansprüche sind ausgeschlossen. Es gibt keinen Anspruch auf Support oder Nachbesserung. (muss leider sein)

### Systemvoraussetzungen

Das Programm ist lauffähig auf allen Mikrosoft Betriebssystemen ab der Version XP Servicepack 2 aufwärts. Voraussetzung für den Betrieb ist, dass mindestens das Framework 2 installiert ist. Dies ist ab XP sp2 der Fall. Wenn nicht, kann das Framework von der Mikrosoft Seite kostenlos heruntergeladen und installiert werden. Es werden keine Einträge in die Registrierung vorgenommen. Der Installationsordner kann einfach gelöscht werden.

Framework2 Für x86 Rechner hier:

http://www.microsoft.com/downloads/de-de/details.aspx?FamilyID=0856eacb-4362-4b0d-8edd-aab15c5e04f5

Framework2 Für 64 Bit Rechner hier:

http://www.microsoft.com/downloads/de-de/details.aspx?FamilyID=B44A0000-ACF8-4FA1-AFFB-40E78D788B00

#### Installation

Das Programm kann von der folgenden Internetseite heruntergeladen werden:

www.goposo.de/Downloads/MikroskopieDatenbank.exe

Das Fenster für das Herunterladen erscheint.

| Öffnen von MikroskopieDatenbank.exe                        |
|------------------------------------------------------------|
| Sie möchten folgende Datei herunterladen:                  |
| MikroskopieDatenbank.exe                                   |
| Vom Typ: Binary File (161 KB)<br>Von: http://www.goposo.de |
| Möchten Sie diese Datei speichern?                         |
| Datei speichern Abbrechen                                  |

Auf **Datei speichern** klicken, dann wird die selbstentpackende EXE-Datei heruntergeladen und in den Ordner Downloads kopiert.

In den Download Ordner wechseln und mit einem Doppelklick auf die Datei MikroskopieDatenbank.exe die Installation starten. Zuerst wird das Fenster für die Sicherheitswarnung geöffnet.

| Datei öffr                                                                                                    | nen - Sicherheit | swarnung                                 |  |  |
|----------------------------------------------------------------------------------------------------|------------------|------------------------------------------|--|--|
| Der Herausgeber konnte nicht verifiziert werden. Möchten Sie<br>diese Software ausführen?                                                                                                    |                  |                                          |  |  |
|                                                                                                    | Name:            | ator\Downloads\MikroskopieDatenbank.exe  |  |  |
|                                                                                                    | Herausgeber:     | Unbekannter Herausgeber                  |  |  |
|                                                                                                    | Typ:             | Anwendung                                |  |  |
|                                                                                                    | Von:             | C:\Users\Administrator\Downloads\Mikrosk |  |  |
| Ausführen Abbrechen                                                                                                    |                  |                                          |  |  |
| Vor dem Öffnen dieser Datei immer bestätigen                                                                                                    |                  |                                          |  |  |
| Diese Datei verfügt über keine gültige digitale Signatur, die den<br>Herausgeber verfiziert. Sie sollten nur Software ausführen, die von<br>Herausgebern stammt, denen Sie vertrauen. <u>Welche Software kann</u><br>ausgeführt werden? |                  |                                          |  |  |

Auf *Ausführen* klicken. Jetzt erscheint das Fenster für das entpacken der Dateien.

| 🚼 Selbstentpackend | les WinRAR-Archiv                                                                                                    |
|--------------------|----------------------------------------------------------------------------------------------------|
|                    | <ul> <li>Drücken Sie Installieren, um die Dateien im<br/>Archiv zu entpacken.</li> <li>Drücken Sie Durchsuchen, um das Zielverzeichnis<br/>aus dem Verzeichnisbaum zu wählen. Es kann aber<br/>auch manuell eingegeben werden.</li> <li>Falls das Zielverzeichnis nicht existiert, wird es<br/>automatisch beim Entpacken angelegt.</li> </ul> |
|                    | Zielverzeichnis C:\Users\Administrator\Downloads Uurchsuchen Installationsfortschritt                                                                                                    |
|                    | Installieren Abbrechen                                                                                                    |

Zuerst den Ordner bestimmen wohin die Dateien gespeichert werden sollen dann auf *Installieren* klicken.

In den Ordner wechseln, in dem die Dateien gespeichert wurden, dort sollten jetzt diese Dateien vorhanden sein.

| Name                        | Änderungsdatum   | Тур                | Größe  |  |
|-----------------------------|------------------|--------------------|--------|--|
| Mikro.ini                   | 25.01.2012 18:35 | Konfigurationsein  | 1 KB   |  |
| 🕘 MikrosDB.mdb              | 24.01.2012 09:18 | Microsoft Office A | 352 KB |  |
| 🛓 Mikroskopie Datenbank.exe | 25.01.2012 18:30 | Anwendung          | 135 KB |  |
| MikroSystem.mdb             | 25.01.2012 18:34 | Microsoft Office A | 328 KB |  |

Mit einem Doppelklick auf die Datei Mikroskopie Datenbank.exe wird das Programm gestartet.

Wenn bei Windows7 Systemen an dieser Stelle eine Fehlermeldung kommt, dann muss noch eine Weitere Einstellung vorgenommen werden.

Mit der <u>RECHTEN</u> Maustaste auf die Datei Mikroskopie Datenbank.exe klicken. Jetzt öffnet sich das Popup Menü.

Den unteren Menüpunkt Eigenschaften anklicken, dann öffnet sich das Eigenschaften Fenster

| 🛓 Eigenscl                                                                                                    | haften von Mil    | kroskopie D    | atenban   | k.exe          | ×    |
|----------------------------------------------------------------------------------------------------|-------------------|----------------|-----------|----------------|------|
| Allgemein                                                                                                    | Kompatibilität    | Sicherheit     | Details   | Vorgängerversi | onen |
| Falls dieses Programm Probleme verursacht, wählen Sie den<br>Kompatibilitätsmodus, der mit der früheren Windows- Version<br>übereinstimmt, unter der das Programm richtig funktionierte.<br>Hilfe beim Auswählen der Einstellungen |                   |                |           |                |      |
| Kompat                                                                                                    | tibilitätsmodus – |                | -         |                |      |
| Pro                                                                                                    | ogramm im Komp    | oatibilitätsmo | dus ausfü | hren für:      |      |
| Wind                                                                                                    | lows XP (Service  | e Pack 3)      |           | •              |      |
| Einstell                                                                                                    | ungen             |                |           |                | 5    |
| Mit 256 Farben ausführen                                                                                                    |                   |                |           |                |      |
| 🔲 In Bildschirmauflösung 640 x 480 ausführen                                                                                                    |                   |                |           |                |      |
| Vis                                                                                                    | suelle Designs d  | eaktivieren    |           |                |      |
| Desktopgestaltung deaktivieren                                                                                                    |                   |                |           |                |      |
| Skalierung bei hohem DPI-Wert deaktivieren                                                                                                    |                   |                |           |                |      |
| Berechtigungsstufe                                                                                                    |                   |                |           |                |      |
| V Programm als Administrator ausführen                                                                                                    |                   |                |           |                |      |
|                                                                                                    |                   |                |           |                |      |
| Einstellungen für alle Benutzer ändem                                                                                                    |                   |                |           |                |      |
|                                                                                                    |                   | ОК             | Abbred    | hen Überne     | hmen |

Auf den Reiter Kompatibilität wechseln und das Häkchen in *,Programm als Administrator* ausführen' setzen und mit **OK** bestätigen.

# WICHTIG!

#### Vorbereitungen und Programmeinrichtung

Nachdem das Programm gestartet ist, zuerst in den Reiter Einstellungen wechseln. Hier werden einige wichtige Parameter festgelegt die nach den ersten Datensatzspeicherungen nicht mehr geändert werden sollten.

| 🛓 Mikroskopie Datenbank Copyright © 2012 Heinz Göntgen Freeware                          |  |
|------------------------------------------------------------------------------------------|--|
| Datensatz Liste Einstellungen Sprachen                                                   |  |
| Objektnummer wird alphanumerisch frei vergeben. Eingabe beim speichern ist erforderlich. |  |
| Objektnummer wird im Format JJMMxxxx automatisch hochgezählt. Z.B 12020001               |  |
| Objektnummer wird als Laufende Nummer automatisch hochgezählt                            |  |
| Alle Bilder befinden sich im Ordner PICTURES und Unterordnern der Anwendung              |  |
| Turte Calorité                                                                           |  |
| lexte schnitt lexte farben lexte fixierung lexte eindecken                               |  |
| Texte                                                                                    |  |
|                                                                                          |  |
|                                                                                          |  |
|                                                                                          |  |
|                                                                                          |  |
|                                                                                          |  |
|                                                                                          |  |
|                                                                                          |  |
|                                                                                          |  |
|                                                                                          |  |
|                                                                                          |  |
|                                                                                          |  |
|                                                                                          |  |
|                                                                                          |  |
|                                                                                          |  |
|                                                                                          |  |
|                                                                                          |  |
| Neuer Text Dischen Text speichern                                                        |  |

Die Objektnummerierung kann auf drei unterschiedliche Arten erfolgen.

- 🔘 Objektnummer wird alphanumerisch frei vergeben. Eingabe beim speichern ist erforderlich.
- Objektnummer wird im Format JJMMxxxx automatisch hochgezählt. Z.B 12020001
- Objektnummer wird als Laufende Nummer automatisch hochgezählt
- (A) Keine Automatik Die Objektnummer wird frei vergeben. Sie kann aus einer beliebigen Kombination aus Zahlen und Buchstaben bestehen.
- (B) Die Objektnummer hat ein festes Format nach dem Schema Jahreszahl, Monat und laufende Nummer. Zum Beispiel 12020001 f
  ür das erste Objekt im Februar 2012. Die Automatik bildet die Nummer bei jedem neuen Datensatz. Die laufende Nummer wird kontinuierlich hochgez
  ählt.
- (C) Die Objektnummer nummerisch. Die Automatik vergibt die Nummer bei jedem neuen Datensatz als fortlaufende Nummer.

Die einmal eingestellte Vorgehensweise sollte im laufenden Betrieb nicht mehr geändert werden. Eine Sortierung der Datensätze kann dann nicht mehr gewährleistet werden.

#### Speicherort für Bilddateien zuweisen

Es werden nur die Namen und Speicherorte der Bilder in die Datenbank geschrieben, nicht die Bilder selbst. Das würde sonst die Größe der Datenbank sprengen.

Alle Bilder befinden sich im Ordner PICTURES und Unterordnern der Anwendung

Es gibt zwei Möglichkeiten den Objekten Bilder zuzuordnen.

- (A) Die Bilder befinden sich in beliebigen Ordnern auf dem Rechner.
- (B) Die Bilder befinden sich alle in Ordnern unterhalb des Ordners PICTURES. Der Ordner PICTURES wird beim Starten des Programms im gleichen Ordner in dem sich die Anwendung befindet automatisch erzeugt. Dadurch ist es möglich den gesamten Ordner mit Programm, Datenbank und allen Bildern auf einen USB Stick zu sichern. Mit dem USB Stick kann das Programm dann auf einem anderen Rechner gestartet werden auch von USB Stick aus.

Auch hier darf die Vorgehensweise im laufenden Betrieb nicht mehr geändert werden. Die gespeicherten Bilder können sonst nicht mehr gefunden werden.

#### Programmfunktionen

| 🛓 Mikroskopie Datenba | nk Copyright © 2012 Heinz Göntgen Freeware V 3.0.0.0                              |                 |
|-----------------------|-----------------------------------------------------------------------------------|-----------------|
| Datensatz Links Lis   | ste Export Einstellungen Sprachen                                                 |                 |
| Objekt-Numme          | r Neue Objekt-Nummer erzwingen                                                    | >               |
| Bezeichnun            | g 🔺                                                                               |                 |
| Lateinischer Nam      | e                                                                                 |                 |
| Datur                 | n Sonntag , 11. November 2012                                                     | Zeige Bilder    |
| Schnit                | tt 🔺                                                                              |                 |
|                       | ·                                                                                 |                 |
| Fixierun              | g                                                                                 | J               |
| Bearbeitun            | q                                                                                 |                 |
|                       | •                                                                                 |                 |
| Färbun                | g 🔺 📃 👻                                                                           |                 |
|                       |                                                                                   |                 |
|                       |                                                                                   |                 |
| Eindeckun             | a                                                                                 |                 |
|                       | *                                                                                 |                 |
| Bemerkunge            | n Á                                                                               |                 |
|                       | Rilder einzeln auswählen ACHTLINGLAlle Bilder müssen im gleichen Dateinfad liegen |                 |
| Pfad für die Bilde    |                                                                                   |                 |
|                       | Pilder hinzufügen                                                                 | . <b>.</b> .    |
| Bilderlist            | e                                                                                 |                 |
|                       |                                                                                   |                 |
|                       | Neue Bilderliste                                                                  |                 |
| Bewertun              | g 0 🔹 Boxnummer 0 🖕 Von Nr 0 🖕 Bis Nr 0 🚖                                         |                 |
|                       | << < > >> Vorschaubilder sofort anzeigen                                          |                 |
|                       |                                                                                   | <               |
| Beenden               | Screenshot Datensatz löschen Neuer Datensatz Neu                                  | Kopie Speichern |
|                       |                                                                                   |                 |

Die normalen Eingabefelder sind selbst erklärend. Es können je Feld maximal 255 Zeichen eingegeben werden. Alle Mehrzeiligen Felder sind mit einer Scrollbar versehen.

Das Feld Neue Objekt Nummer erzwingen hat je nach Einstellung der Objektnummerierung andere Funktionen.

| Neue Objekt-Nummer erzwingen |  |
|------------------------------|--|
|------------------------------|--|

Bei der Einstellung , *Die Objektnummer wird frei vergeben*', **muss** hier die Objektnummer vor dem Speichern eingegeben werden.

Bei den anderen Einstellungen **kann** hier eine Nummer eingetragen werden um die Automatik auszuschalten. Zum Beispiel um Lücken aufzufüllen die durch Löschungen entstanden sind oder vorhandene Daten zu überschreiben.

Das Auswahlkästchen Bilder einzeln auswählen steuert die Bildspeicherung.

🔲 Bilder einzeln auswählen

Ist das Häkchen nicht gesetzt werden alle Bilder des ausgewählten Ordners aufgelistet. Die einzelnen Bildnamen werden nicht gespeichert, nur der Name des Ordners. Später hinzugefügte Bilder sind damit in der Maske sofort verfügbar.

#### ✓ Bilder einzeln auswählen

Is das Häkchen gesetzt müssen die Bilder aus dem Ordner einzeln bestimmt werden. In diesem Fall werden die Namen der Bilddateien mit gespeichert.

Der Button Bilder einfügen ermöglicht es weitere Bilder der Liste hinzuzufügen.

Der Button Neue Bilderliste löscht die vorhandene Liste und ermöglicht es eine neue Liste anzulegen.

| Bilder hinzufügen |  |
|-------------------|--|
|                   |  |
| Neue Bilderliste  |  |

In den Folgenden Feldern kann eine individuelle Bewertung der Qualität des Objekts eingegeben werden so wie die Nummer der Schachtel (Box) in der sich der Objektträger befindet und die Platznummer innerhalb der Box. Bei Serien von/bis.

|--|

#### Vorschaubilder

Mit der Option **, Vorschaubilder sofort anzeigen**' erspart man sich den zusätzlichen Klick auf **, Bilder anzeigen'** Da die Ladezeit bei großer Anzahl und großen Bildern trotz der Verbesserungen recht lang werden kann, ist die Einstellung optional.

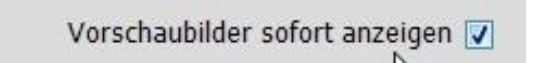

Der Button Screenshot druckt den Innenteil des Fensters auf den angeschlossenen Standarddrucker aus

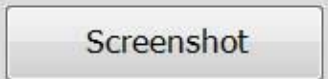

Ausgefüllte Maske nach dem Speichern.

| 🛓 Mikroskopie Datenbank | k Copyright © 2012 Heinz Göntgen Freeware V 3.0.0.0                                  | ×       |
|-------------------------|--------------------------------------------------------------------------------------|---------|
| Datensatz Links Liste   | e Export Einstellungen Sprachen                                                      |         |
| Objekt-Nummer           | 12010001 Neue Objekt-Nummer erzwingen >                                              |         |
| Bezeichnung             | Blutpflaume<br>(Kirschpflaume)                                                       |         |
| Lateinischer Name       | Prunus cerasifera "Nigra"                                                            |         |
| Datum                   | Donnerstag, 26. Januar 2012 🔍                                                        |         |
| Schnitt                 | Handschnitt Holundermark                                                             | 200404  |
|                         | Anzahl Ausschnitt.jp                                                                 | pq      |
| Fixierung               | AFE 3 Monate                                                                         |         |
| Bearbeitung             | Gebleicht Eau de Javelle<br>30 Minuten                                               |         |
| Färbung                 | Dujardin                                                                             |         |
|                         |                                                                                      |         |
|                         | Bearbeitet verkle                                                                    | einert- |
|                         | 1.]pg                                                                                |         |
| Eindeckung              | Euparal 🔺                                                                            |         |
| Demorkungen             |                                                                                      |         |
| Bernerkungen            |                                                                                      |         |
|                         | ☑ Bilder einzeln auswählen ACHTUNG! Alle Bilder müssen im gleichen Dateipfad liegen. |         |
| Pfad für die Bilder     | \\Blutpflaume ? bearbeitet-1.j                                                       | jpg     |
|                         | Ausschnitt.jpg Bilder hinzufügen                                                     |         |
| Bilderliste             | Bearbeitet verkleinert-1.jpg bearbeitet-1.jpg                                        |         |
|                         | TotaleWEB.jpg                                                                        |         |
|                         | Neue Bilderliste                                                                     | 7       |
| Bewertung               | 4 Soxnummer 6 Von Nr 3 Sis Nr 5                                                      |         |
|                         | TotaleWEB.j                                                                          | pg      |
|                         |                                                                                      |         |
| Beenden                 | Screenshot Datensatz löschen Neuer Datensatz Neu Kopie Speichern                     |         |

Mit einem Doppelklick auf eines der Vorschaubilder oder einen Eintrag in der Bilderliste. Wird das Programm geöffnet was mit dem Dateityp in Windows verknüpft ist. Zum Beispiel Ipg mit Photoshop oder so.

Die Comboboxen hinter den Eingabefeldern werden beim Speichern automatisch mit dem Text des Feldes gespeichert und stehen dann zur schnelleren Auswahl zur Verfügung.

# Zusatzinformationen

Mit einem Klick der rechten Maustaste auf ein Vorschaubild wird, falls vorhanden, ein Fenster mit den Bildinformationen angezeigt.

Mit einem Klick der rechten Maustaste auf die Bildunterschrift können die X/Y Koordinaten des Kreuztisches, das Mikroskop-Objektiv und die Mikroskop-Kamera eingegeben werden. Das erleichtert das Auffinden des Bildausschnitts. Diese Einstellungen sind nur bei der Option *,Bilder einzeln auswählen*' möglich. Da nur bei dieser Option die Daten für jedes einzelne Bild gespeichert werden. Nach dem Eintragen oder Ändern der Koordinaten bitte das Speichern nicht vergessen!

| ><br>Ausschni <b>ț</b> t. jpg      |                                          |                                                      |
|------------------------------------|------------------------------------------|------------------------------------------------------|
| ð                                  | Bildinformationen<br>C:\Users\Administra | ator\Mikroskopie\PICTURES\Blutpflaume\Ausschnitt.jpg |
| Y Koordinater für Kreuztisch 🛛 🛛 🖾 | Eigenschaft                              | Wert                                                 |
| Objekt-Nummer 12110003             | Height                                   | 681                                                  |
| Bearbeitet verkleinert-1 inn       | Width                                    | 1024                                                 |
| boarboner fernioner 1.jpg          | Producer                                 | SONY                                                 |
|                                    | Model                                    | NEX-5                                                |
| X 123 🜩 Y 456 🜩                    | X Resolution                             | 96                                                   |
|                                    | Y Resolution                             | 96                                                   |
| Mikroskop Objektiv                 | Software                                 | Adobe Photoshop Elements 9.0 Windows                 |
| 40X                                |                                          | 2012:01:26 18:02:01                                  |
|                                    | Exposure Time                            | 5 Sek.                                               |
| Mikroskop Kamera                   | Aperture                                 | 200                                                  |
|                                    | Data Time Original                       | 200                                                  |
| USB                                |                                          | 2011:10:30 11:00:00                                  |
|                                    | Focal Length                             | U                                                    |
| Abbrechen Übernehmen               |                                          | Beenden                                              |
|                                    |                                          |                                                      |

# Linkliste

In der Linkliste dient der Verwaltung unbegrenzt vieler Links zum Objekt. Die Links können Gruppiert und mit Kommentar gespeichert werden.

| Mikroskopie Datenbank Co           | opyright © 2012 Heinz Göntgen Freeware     | V 3.0.0.0                  |                          |                                 |              |
|------------------------------------|--------------------------------------------|----------------------------|--------------------------|---------------------------------|--------------|
| atensatz Links Liste               | Export Einstellungen Sprachen              |                            |                          |                                 |              |
|                                    |                                            | Den Link mit einem Dopp    | elklick in der Zeile ode | er mit diesem Button starten >> | Link starten |
| Kommentar                          | Link                                       |                            |                          |                                 |              |
| Mikroskopie Forum                  |                                            |                            |                          |                                 |              |
| Beitrag von Hans-Jürgen            | Koch http://www.mikroskopie-fo             | orum.de/index.php?topic=83 | 87.0                     |                                 |              |
| WIKI                               |                                            |                            |                          |                                 |              |
| wikipedia Kirschptlaume            | http://de.wikipedia.org/wi                 | (/Kirschpflaume            |                          |                                 |              |
| Link Editor<br>Gruppe<br>Kommentar |                                            | III<br>V                   | ]                        | Objekt-Nummer 12010001          | ,            |
| Link mit o                         | der rechten Maustaste aus der Zwischenabla | ge einfügen                |                          |                                 |              |
| << <                               | > >> Link lösch                            | ien                        | Link bearbeiten          | Neuer Link Li                   | nk Speichern |

Wie bekomme ich den Link in die Zwischenablage?

A. Aus dem WEB Browser.

Einfach den Link Markieren und kopieren.

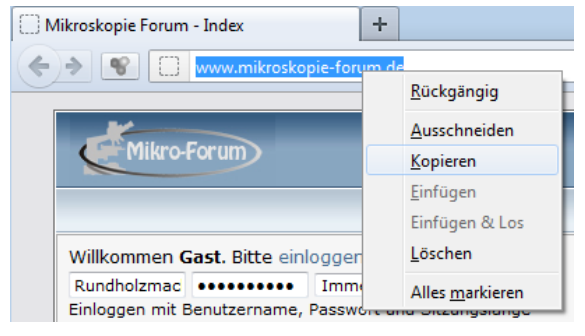

B. Ein Dateiname aus dem Windows Browser.

Die gewünschte Datei mit der Tastenkombination **Shift + rechte Maustaste** und den Menüpunkt ,Als Pfad kopieren' anklicken.

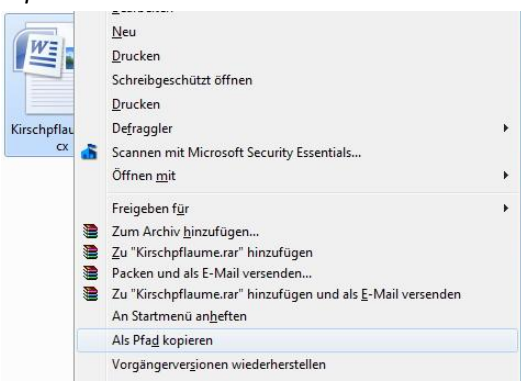

Jetzt befindet der Link in der Zwischenablage und kann mit einem Klick der **rechten Maustaste** auf das Textfeld abgelegt werden.

|             |                                                                |       | Rückgängig<br>Ausschneiden<br>Kopieren<br>Einfügen<br>Löschen<br>Alle auswählen |           |
|-------------|----------------------------------------------------------------|-------|---------------------------------------------------------------------------------|-----------|
| <           | II                                                             |       | Rechts-nach-Links-Lesefolge                                                     | ۱.        |
| Link Editor |                                                                |       | Unicode-Steuerzeichen anzeigen                                                  |           |
| Gruppe      | •                                                              |       | Unicode-Steuerzeichen einfügen                                                  |           |
| Kommentar   |                                                                |       |                                                                                 |           |
|             | Link mit der rechten Maustaste aus der Zwischenablage einfügen |       | IME starten                                                                     |           |
| Link        | 1                                                              |       | Zurückwandlung                                                                  |           |
|             | 1                                                              |       |                                                                                 |           |
| << <        | >     Link löschen     Link bea                                | rbeit | en Neuer Link Link S                                                            | Speichern |

Im Register Liste werden die gespeicherten Einträge aufgelistet.

|   | 🛓 Mikroskopie Datenbank Copyright © 2012 Heinz Göntgen Freeware V 1.1.1.4                   |            |                             |  |                          |                          |              |  |
|---|---------------------------------------------------------------------------------------------|------------|-----------------------------|--|--------------------------|--------------------------|--------------|--|
| 1 | Datensatz Liste Einstellungen Sprachen                                                      |            |                             |  |                          |                          |              |  |
|   | Laufender Monat     C Laufendes Jahr     Alle     Bei der Suche die Suchparameter speichern |            |                             |  |                          |                          |              |  |
|   | Nummer Datum Bezeichnung Latein Schnitt Fixierung                                           |            |                             |  |                          | Fixierung                |              |  |
|   | 12010001                                                                                    | 2012.01.26 | Blutpflaume (Kirschpflaume) |  | Prunus cerasifera Nigra' | Handschnitt Holundermark | AFE 3 Monate |  |

Ein Doppelklick in auf einen Listeneintrag bringt die Daten in die Bearbeitungsmaske. Mit einem Klick auf eine der Überschriftspalten wird die Liste nach dieser Spalte sortiert.

Um unteren Bereich des Listenfensters gib es eine Suchfunktion. Man kann über den Textanfang ,Rasier' oder mit vorgesetztem % Zeichen innerhalb des Textes suchen ,%klinge'. In beiden Fällen findet das Programm ,Rasierklinge'.

| Suche im Feld | Nummer | • | nach diesem Text |  | Suchen |
|---------------|--------|---|------------------|--|--------|

Ist im oberen Bereich, bei Suchparameter speichern ein Häkchen gesetzt, werden die Suchparameter beim Klick auf Suche gespeichert und stehen beim nächsten Programmstart wieder zur Verfügung.

Das Register Export können die in der Liste angezeigten Daten in eine CSV oder Textdatei gespeichert werden.

| Mikroskopie Datenbank Copyright © 2012 He | inz Göntgen Freeware V 2.0.0.1  |                                                 |                |
|-------------------------------------------|---------------------------------|-------------------------------------------------|----------------|
| atensatz Liste Export Einste              | llungen Sprachen                |                                                 |                |
|                                           | Colorer Circles (ed.            | - Fold das äberdassen wurden soll als Häladassi |                |
|                                           | Setzen Sie in jede              | es Feid das überträgen werden soll ein Hakchen! |                |
| 🗆 Nummer                                  |                                 | E Fixierung                                     |                |
| 🖂 Datum                                   |                                 | 🗇 Bearbeitung                                   |                |
| 🖾 Bezeichnung                             |                                 | 🖾 Färbung                                       |                |
| 🖾 Latein                                  |                                 | 🖂 Eindeckung                                    |                |
| 🖂 Schnitt                                 |                                 | 🖾 Bemerkung                                     |                |
|                                           |                                 |                                                 |                |
| Alle Auswählen                            | Keine Auswählen                 |                                                 |                |
|                                           |                                 |                                                 |                |
|                                           |                                 |                                                 |                |
| Textdatei (txt)                           |                                 | <ul> <li>CSV-Datei (csv)</li> </ul>             |                |
|                                           |                                 |                                                 |                |
|                                           |                                 |                                                 |                |
| In welchem Format soll die                | Exportdatei gespeichert werde   | an:                                             |                |
| 🗉 Die Zeilenumbrüche in der               | Textfeldern sollen entfernt wer | rden                                            |                |
| 🕑 Die erste Zeile enthält die             | Spaltenüberschriften            |                                                 |                |
| In welchem Textformat soller              | n die Daten geschrieben werden  | i                                               |                |
| O Unicode                                 | O ASCII                         | UTF8                                            |                |
|                                           |                                 |                                                 |                |
|                                           |                                 |                                                 |                |
|                                           |                                 |                                                 |                |
|                                           |                                 |                                                 |                |
|                                           |                                 |                                                 |                |
|                                           |                                 |                                                 |                |
|                                           |                                 |                                                 |                |
|                                           |                                 |                                                 | Export starten |
|                                           |                                 |                                                 | L]             |
|                                           |                                 |                                                 |                |
|                                           |                                 |                                                 |                |

Die CSV Datei kann in Excel geöffnet werden und dort kann sich jeder eine Liste nach eigenen Vorstellungen drucken.

| Texte Schnitt           | Texte färben | Texte Fixierung | Texte eindecken |                |
|-------------------------|--------------|-----------------|-----------------|----------------|
| Texte                   |              |                 |                 |                |
| Handschnitt Holundermar | 'k           |                 |                 |                |
|                         |              |                 |                 |                |
|                         |              |                 |                 |                |
|                         |              |                 |                 |                |
|                         |              |                 |                 |                |
|                         |              |                 |                 |                |
|                         |              |                 |                 |                |
|                         |              |                 |                 |                |
|                         |              |                 |                 |                |
|                         |              |                 |                 |                |
|                         |              |                 |                 |                |
|                         |              |                 |                 |                |
|                         |              |                 |                 |                |
| ·                       |              |                 |                 | 4              |
|                         |              |                 |                 |                |
| I                       |              | _               |                 |                |
| Neuer Text              | Text löschen |                 |                 | Text speichern |

Im Register Einstellungen können die Texte für die Comboboxen bearbeitet werden

Das letzte Register dient der Einstellung der Sprache. In der jetzigen Version sind Deutsch und Englisch bereits vorhanden.

| 😓 Mikroskopie Datenbank Copyright © 2012 Heinz Göntgen Freeware                                                                                                    | - • •                      |
|----------------------------------------------------------------------------------------------------|----------------------------|
| Datensatz Liste Einstellungen Sprachen                                                                                                    |                            |
| Sprache         Deutsch         Das Programm starte in der Sprache des Betriebssystems. Wenn die Einstellung hier wird muss das Programm neu gestartet werden damit die Einstellung gültig wird.           Die Maustaste auf Französisch Italienisch Kroatisch         tenkombination ALT+STRG+L drücken. Es öffnet sich ein Fenster in dem der Text für d | r geändert<br>lie gewählte |
| Niederlandisch<br>Programminterne Te Spanisch<br>Türkisch                                                                                                    |                            |
| Ordner für Bilder                                                                                                    |                            |
| Anzahl Bilder im Ordner                                                                                                    |                            |
| Anzahl Bilder ausgewählt                                                                                                    |                            |
| Soll der Datensatz XXX jetzt endgültig gelöscht werden?                                                                                                    |                            |
| Ohne Objektbezeichnung macht das Speichern keinen Sinn.                                                                                                    |                            |
| Fehlende Eingaben                                                                                                    |                            |
| Warnung                                                                                                    |                            |
| Die Objektnummer XXX existiert bereits. Sollen die gespeicherten Daten mit den neuen Daten überschrieben werden?                                                                                                    |                            |
| Bilddateien                                                                                                    |                            |
| Datensatz löschen                                                                                                    |                            |
| Es können nur Bilder aus dem gleichen Pfad hinzugefügt werden!                                                                                                    |                            |
| Objektnummer fehlt                                                                                                    |                            |
| Fehler beim laden der Bilder                                                                                                    |                            |
|                                                                                                    |                            |
|                                                                                                    |                            |
|                                                                                                    |                            |
|                                                                                                    |                            |
|                                                                                                    |                            |

Wer möchte kann sich die Texte in eine der zur Auswahl stehenden Sprachen übersetzen. Die gewählte Sprache wird erst nach einem Neustart angezeigt.

Setzt man den Mauszeiger auf einen Text in der Maske und betätigt die Tastenkombination Alt+Strg+I öffnet sich das Übersetzungsfenster und man kann den Text in der entsprechenden Sprache eingeben und dauerhaft speichern.

| Objekt-Nummer     | Translater  |    | X     |
|-------------------|-------------|----|-------|
| Bezeichnung       | TUD         |    |       |
| Lateinischer Name | Text ID     | 23 |       |
| Datum             | German      |    |       |
| Schnitt           | Bezeichnung |    |       |
|                   |             |    |       |
| Fixierung         | English     |    |       |
| Bearbeitung       | description |    |       |
|                   | Französisch |    |       |
| Farbung           |             |    |       |
| Eindeckung        | Save        |    | Close |
| Bemerkungen       |             |    |       |

#### Schlussbemerkung

Festplatten und die darauf befindlichen Daten sind trotz vorschreitender Technik sehr empfindlich. Es sehr wichtig **regelmäßig eine Datensicherung** durch zu führen. Das ist mit einem USB-Stick schnell erledigt und kann eine Menge Frust und Ärger vermeiden.

Anregungen und Verbesserungsvorschläge sind jederzeit willkommen. Ich werde Versuchen diese zu zeitnah wie möglich umzusetzen. Ich mache das in meiner Freizeit und es soll ein Hobby sein und bleiben. Darum habt bitte etwas Geduld. Danke!

Mit freundlichen Grüßen

Heinz Göntgen